## How to record class attendance

| Activity     | Logging into Uplifter                                                            |
|--------------|----------------------------------------------------------------------------------|
| Prerequisite | Active personal e-mail, an Uplifter member profile, and admin permission to take |
|              | attendance.                                                                      |

| Step |                                                                                                    | Detail                                                                                                    |
|------|----------------------------------------------------------------------------------------------------|----------------------------------------------------------------------------------------------------|
| 1.   | Open your web browser and go to the Uplifter Yoga Club webpage                                                                                                    | . <u>https://sccyogaclub.uplifterinc.com/</u>                                                                                                    |
| 2.   | In the right corner, select Login                                                                                                    | C C C Inter-Average de de vertifieren com<br>INSIGNATIONAL VERSER C<br>UDUFILOR<br>Sun City Center Yoga Club<br>A YOGA CLUB FOR SUN CITY CENTER and KING'S POINT MEMBERS<br>Verter/organization<br>Verter/organization<br>Verter/organization                                                                                                    |
| 3.   | In the right upper corner select the<br>arrow next to your name and select<br>admin. This will take you to your<br>dashboard.                                                                                    | Interviewe  Interviewe  Interview                                                                                                    |
|      | ····                                                                                                    |                                                                                                    |
| 4.   | Under Today's Events click the check<br>box ☑ next to the relevant class to<br>take attendance.                                                                                                    |                                                                                                    |
| 5.   | Alternative to Step 4. Scroll down the<br>page to the calendar and select the<br>class on the date you want to take<br>attendance. When you click on the<br>class an attendance button will pop<br>up. Click it. | Image: States of a line of a line of a |

| SCC | Yoga | Clu | Jp |
|-----|------|-----|----|
|-----|------|-----|----|

## How to record class attendance

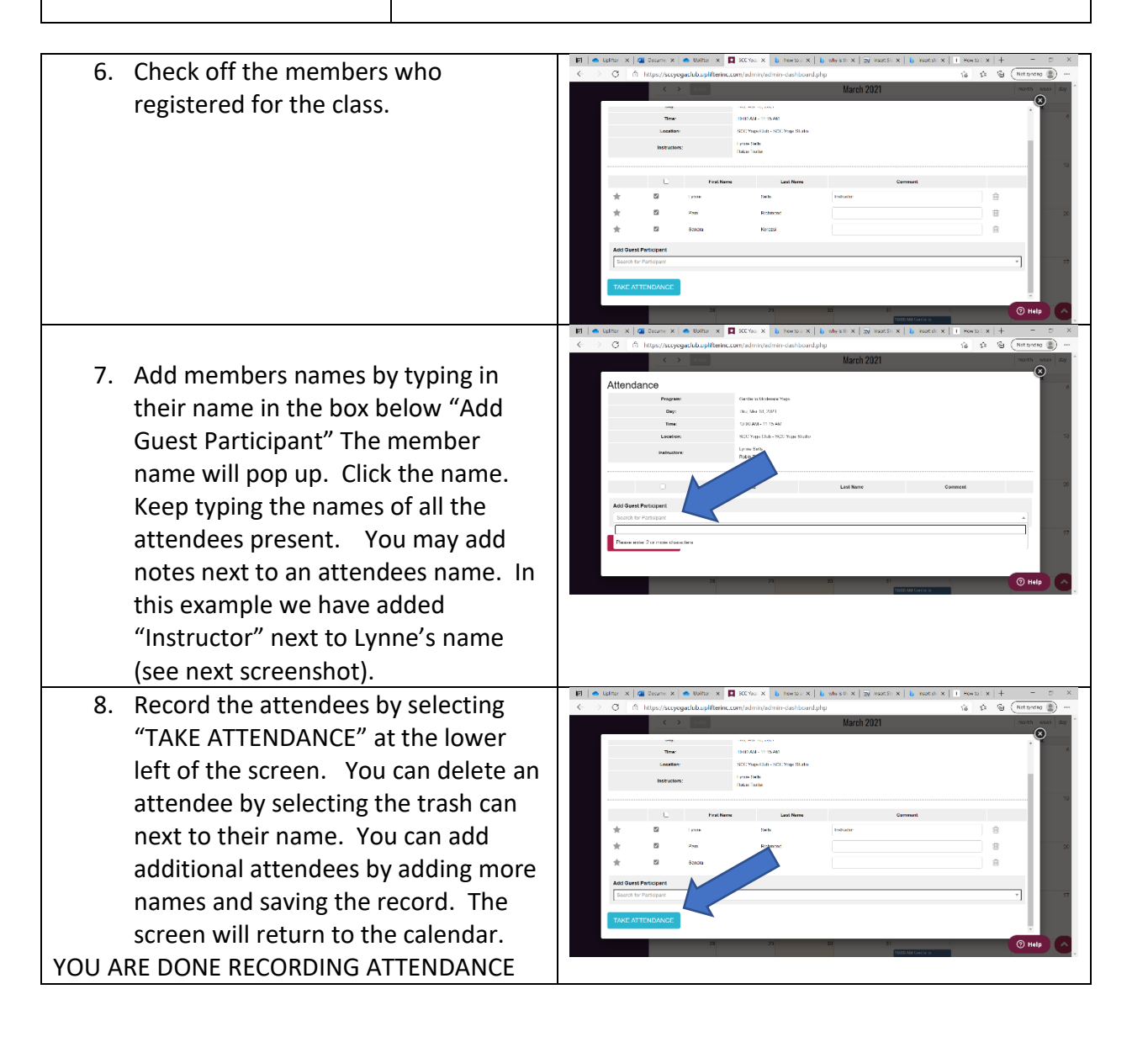